## ้วิธีการใช้งานระบบการให้บริการ E-Services การเข้าสู่หน้าเว็บไซต์ E-Services

- 1. เปิดโปรแกรม Browser
- พิมพ์ ชื่อหน่วยงาน หรือ URL ของเว็บไซต์หน่วยงาน www.saardchaisri.go.th และ คลิก Enter จะ ปรากฏหน้าหลักของเว็บไซต์
- 3. สังเกต Banner บริการประชาชนออนไลน์ E-Service จะอยู่บริเวณด้านล่างหน้าหลักเว็บไซต์
- 4. คลิกที่ Banner "eService" จะเข้าสู่หน้า
- 5. และเลือกคำร้องตามหัวข้อที่ต้องการเลือกหรือสามารถเลื่อนลงด้านล่าง เพื่อเลือกหัวข้อที่ต้องการได้เลย

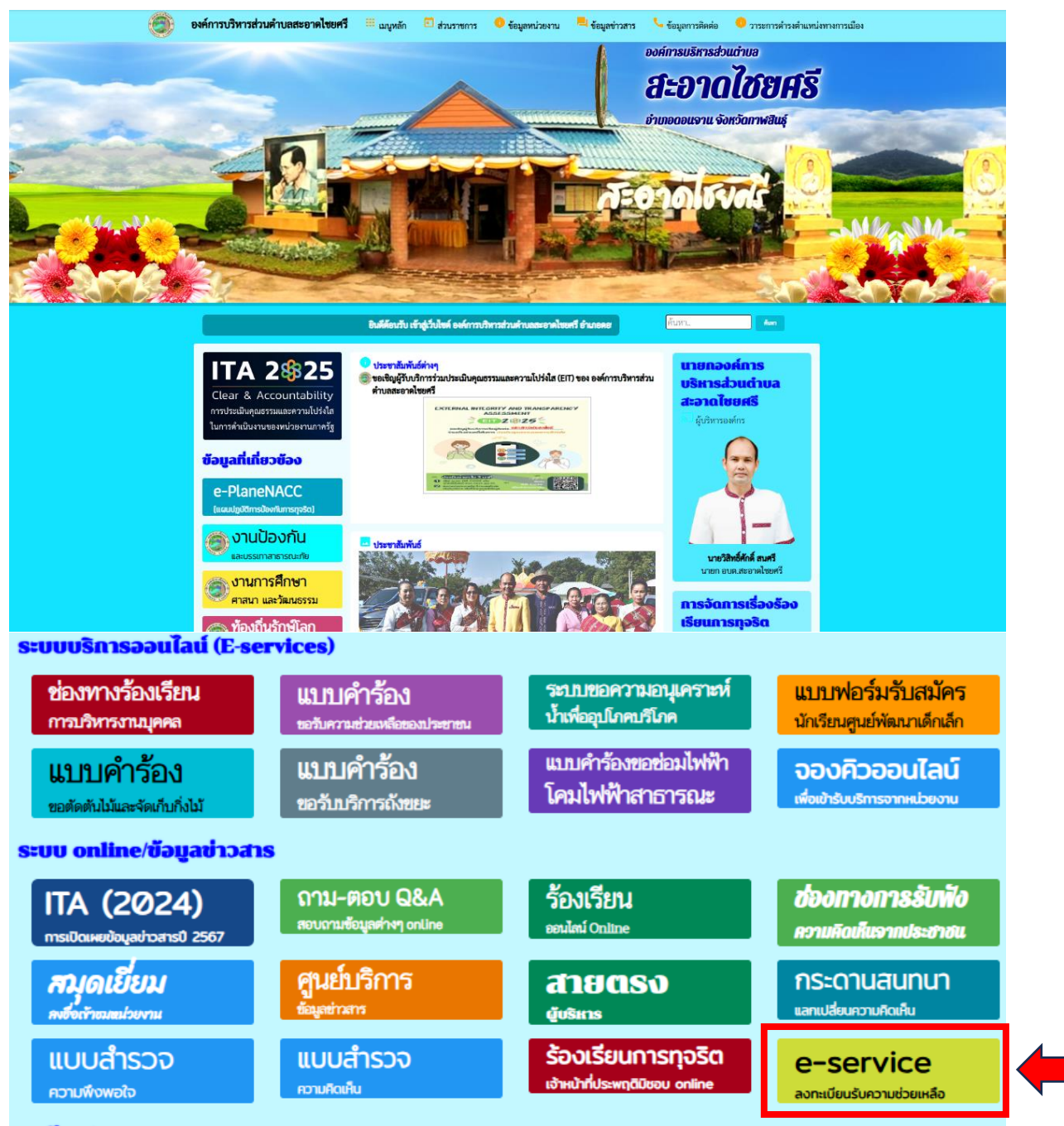

## 6. เลือกหัวข้อที่ต้องการรับบริการ หรือช่องทางการแจ้ง

| <b>ช่องทางร้องเรียน</b>      | <b>แบบคำร้อง</b>             | ระบบขอความอนุเคราะห์ | <b>แบบฟอร์มรับสมัคร</b>              |
|------------------------------|------------------------------|----------------------|--------------------------------------|
| การบริหารงานมุคคล            | ขอวันความช่วยเหลือของประชาชน | น้ำเพื่ออุปโภคบริโภค | <sub>นักเรียนศูนย์พัฒนเด็กเล็ก</sub> |
| <b>แบบคำร้อง</b>             | แบบคำร้อง                    | แบบคำร้องขอซ่อมไฟฟ้า | <b>จองคิวออนไลน์</b>                 |
| ขอตัดตันไม้และจัดเก็บกึ่งไม้ | ขอจับบริการถังขยะ            | โคมไฟฟ้าสาธารณะ      | เพื่อเข้ารับบริการจากหน่วยงาน        |

 กรอกข้อมูลตามแบบฟอร์มที่กำหนดให้ครบถ้วน และกดข้อความ "ยื่นคำขอใช้บริการออนไลน์" ด้านล่างเพื่อส่งข้อมูล

| สังกั                                                                                                    | แบบฟอร์<br>ัด องค์การบริหารส่วนตำบล                                                         | ัมการร้องเรียนบุคลากร<br>สะอาดไชยศรี อำเภอดอนจาน จั | งหวัดกาฬสินธุ์                                          |
|----------------------------------------------------------------------------------------------------|---------------------------------------------------------------------------------------------|-----------------------------------------------------|---------------------------------------------------------|
| ข้อมูลการร้องเรียน คู่มือการใช้งาน                                                                            | າະບບ E-services                                                                             |                                                     |                                                         |
| คำนำหน้า<br>นาย •                                                                                             | ชื่อ                                                                                        | สกุล                                                | สังกัด                                                  |
| <b>เรื่องที่ร้องเรียน</b> <ul> <li>การบรรจุแต่งตั้ง</li> <li>การเสื่อนขั้นเงินเดือน</li> <li>การลา</li> </ul> | <ul> <li>การย้าย</li> <li>การสอบแข่งขัน</li> <li>อื่นๆ</li> </ul>                           | ◯ การโอน ◯ การสอบคัดเลือก                           | <ul> <li>การเลื่อนระดับ</li> <li>การศัดเลือก</li> </ul> |
| <b>เหตุผลประกอบการร้องเรียน</b><br>เนื่องจาก                                                                  |                                                                                             |                                                     |                                                         |
| มีความประสงค์                                                                                                 |                                                                                             |                                                     |                                                         |
| เบอร์โทรศัพท์                                                                                                 |                                                                                             |                                                     |                                                         |
| ข้าพเจ้าขอรับรองว่าข้อความข้างผ     (ระบบจะทำการบันทึกหมายเลข ip ข     จนามเชโปรแกรมฮลโนมล์     รอล     รอล   | <b>ดันเป็นความจริงทุกประการ</b><br>องท่านเพื่อการตรวจสอบข้อมูล)<br>อาจผ<br><sub>อาจหล</sub> |                                                     |                                                         |
|                                                                                                    |                                                                                             | ยื่นคำร้อง                                          |                                                         |

ภาพตัวอย่างแบบคำร้องบุคลากร สังกัด องค์การบริหารส่วนตำบลสะอาดไชยศรี

| 2 | องค์การบริหารส่วนตำบลสะอาดไซย | ศรี |
|---|-------------------------------|-----|
| ļ | อำเภอดอนจาน จังหวัดกาฬสินธุ์  |     |

C

|                                                                                                    |                                                                                                    |                                                    | สกุล     | อายุ    |   |
|----------------------------------------------------------------------------------------------------|----------------------------------------------------------------------------------------------------|----------------------------------------------------|----------|---------|---|
| 2 0                                                                                                    |                                                                                                    |                                                    |          |         |   |
| บ้านเลขทั                                                                                                    |                                                                                                    | หมู่ทั                                             |          | ถนน     |   |
| ตำบล                                                                                                    |                                                                                                    | อำเภอ                                              |          | จังหวัด |   |
|                                                                                                    |                                                                                                    |                                                    |          |         |   |
| หมายเลขบัตรประจำตัวป                                                                                                    | ระชาชน                                                                                                    |                                                    | โทรศัพท์ |         |   |
|                                                                                                    |                                                                                                    |                                                    |          |         |   |
|                                                                                                    |                                                                                                    |                                                    |          |         |   |
| IONNOON I IND IONNOO                                                                                                    |                                                                                                    |                                                    |          |         |   |
|                                                                                                    |                                                                                                    |                                                    |          |         |   |
|                                                                                                    |                                                                                                    |                                                    |          |         |   |
|                                                                                                    |                                                                                                    |                                                    |          |         |   |
|                                                                                                    |                                                                                                    |                                                    |          |         | / |
|                                                                                                    |                                                                                                    |                                                    |          |         |   |
| ำเนาบัตรประจำตัวประชา                                                                                                    | <b>ชน</b> (ไฟล์ jpg ขนาดไห                                                                                                    | เล้ไม่เกิน 10 MB)                                  |          |         |   |
|                                                                                                    |                                                                                                    |                                                    |          |         |   |
| เลือกไฟล์ ไปได้เลือกไฟล์                                                                                                    | ใด                                                                                                    |                                                    |          |         |   |
| เลือกไฟล์ ไม่ได้เลือกไฟล์                                                                                                    | ใด                                                                                                    |                                                    |          |         |   |
| เลือกไฟล์ ไม่ได้เลือกไฟล์<br>ว่ <b>าเนาทะเบียนบ้าน</b> (ไฟล์ jp                                                                                                    | ใด<br>g ขนาดไฟล์ไม่เกิน 10                                                                                                    | ) MB)                                              |          |         |   |
| เลือกไฟล์ ไม่ได้เลือกไฟล์<br>่ <b>าเนาทะเบียนบ้าน</b> (ไฟล์ jp<br>เลือกไฟล์ ไม่ได้เลือกไฟล์                                                                                                    | ใด<br>g ขนาดไฟล์ไม่เกิน 10<br>ใด                                                                                                    | 9 MB)                                              |          |         |   |
| เลือกไฟล์ ไม่ได้เลือกไฟล์<br>่ <b>านาทะเบียนบ้าน</b> (ไฟล์ jp<br>เลือกไฟล์ ไม่ได้เลือกไฟล์<br><b>เพถ่าย</b> (ไฟล์ jpg ขนาดไฟ                                                                                                    | ใด<br>g ขนาดไฟล์ไม่เกิน 10<br>ใด<br>ล์ไม่เกิน 10 MB)                                                                                              | MB)                                                |          |         |   |
| เลือกไฟล์ ไม่ได้เลือกไฟล์<br>่า <b>เนาทะเบียนบ้าน</b> (ไฟล์ jp<br>เลือกไฟล์ ไม่ได้เลือกไฟล์<br>า <b>พถ่าย</b> (ไฟล์ jpg ขนาดไฟ<br>เลือกไฟล์ ไม่ได้เลือกไฟล์                                                                                                    | ใด<br>g ขนาดไฟล์ไม่เกิน 10<br>ใด<br>ล์ไม่เกิน 10 MB)<br>ใด                                                                                        | ) MB)                                              |          |         |   |
| เลือกไฟล์ ไม่ได้เลือกไฟล์<br>่า <b>นาทะเบียนบ้าน</b> (ไฟล์ jp<br>เลือกไฟล์ ไม่ได้เลือกไฟล์<br><b>เพล่าย</b> (ไฟล์ jpg ขนาดไฟ<br>เลือกไฟล์ ไม่ได้เลือกไฟล์<br>อ <b>กสารอื่นๆ</b> (ไฟล์ jpg ขนาศ                                                                 | ใด<br>g ขนาดไฟล์ไม่เกิน 10<br>ใด<br>ใด<br>ฟูฟล์ไม่เกิน 10 MB)                                                                                     | MB)                                                |          |         |   |
| เสือกไฟล์ ไม่ได้เสือกไฟล์<br>inunnะเบียนบ้าน (ไฟล์ jp<br>เสือกไฟล์ ไม่ได้เสือกไฟล์<br>เสือกไฟล์ ไม่ได้เสือกไฟล์<br>เสือกไฟล์ ไม่ได้เสือกไฟล์<br>อกสารอื่นๆ (ไฟล์ jpg ขนาง<br>เสือกไฟล์ ไม่ได้เสือกไฟล์                                                         | ໃດ<br>g ขนาดไฟล์ไม่เกิน 10<br>ໃດ<br>ล์ไม่เกิน 10 MB)<br>ໃດ<br>າໄฟล์ไม่เกิน 10 MB)<br>ໃດ                                                           | MB)                                                |          |         |   |
| เลือกไฟล์ ไม่ได้เลือกไฟล์<br>i <b>กนาทะเบียนบ้าน</b> (ไฟล์ jp<br>เลือกไฟล์ ไม่ได้เลือกไฟล์<br><b>าพถ่าย</b> (ไฟล์ jpg ขนาดไฟ<br>เลือกไฟล์ ไม่ได้เลือกไฟล์<br>เลือกไฟล์ ไม่ได้เลือกไฟล์<br>เลือกไฟล์ ไม่ได้เลือกไฟล์                                            | ໃດ<br>g ขนาดไฟล์ไม่เกิน 10<br>ຄໍໄມ່ເກີน 10 MB)<br>ໃດ<br>າໄฟล์ไม่เกิน 10 MB)<br>ໃດ                                                                 | ) MB)                                              |          |         |   |
| เลือกไฟล์ ไม่ได้เลือกไฟล์<br>i <b>กนาทะเบียนบ้าน</b> (ไฟล์ jp<br>เลือกไฟล์ ไม่ได้เลือกไฟล์<br><b>าพถ่าย</b> (ไฟล์ jpg ขนาดไฟ<br>เลือกไฟล์ ไม่ได้เลือกไฟล์<br>เลือกไฟล์ ไม่ได้เลือกไฟล์                                                                         | ໃດ<br>g ขนาดไฟล์ไม่เกิน 10<br>ຄໍໄມ່ເກີน 10 MB)<br>ໃດ<br>າໄฟล์ไม่เกิน 10 MB)<br>ໃດ                                                                 | ) MB)                                              |          |         |   |
| เลือกไฟล์ ไม่ได้เลือกไฟล์<br>่านาทะเบียนบ้าน (ไฟล์ jp<br>เลือกไฟล์ ไม่ได้เลือกไฟล์<br>เลือกไฟล์ ไม่ได้เลือกไฟล์<br>เลือกไฟล์ ไม่ได้เลือกไฟล์<br>เลือกไฟล์ ไม่ได้เลือกไฟล์<br>ข้าพเจ้าขอรับรองว่าข้อเ                                                           | ใด<br>g ขนาดไฟล์ไม่เกิน 10<br>ถึง<br>เใด<br>ใด<br>ใด<br>ความข้างต้นเป็นความ                                                                       | ) MB)<br>เจริงทุกประการ                            |          |         |   |
| เลือกไฟล์ ไม่ได้เลือกไฟล์<br>ihuาทะเบียนบ้าน (ไฟล์ jp<br>เลือกไฟล์ ไม่ได้เลือกไฟล์<br>เลือกไฟล์ ไม่ได้เลือกไฟล์<br>เลือกไฟล์ ไม่ได้เลือกไฟล์<br>เลือกไฟล์ ไม่ได้เลือกไฟล์<br>เลือกไฟล์ ไม่ได้เลือกไฟล์<br>ข้าพเจ้าขอรับรองว่าข้อเ<br>ะบบจะทำการบันทึกพมาย      | ใด<br>g ขนาดไฟล์ไม่เกิน 10<br>ใด<br>ไฟล์ไม่เกิน 10 MB)<br>ได<br>ได<br>ค <b>วามข้างต้นเป็นความ</b><br>ยเลข io ของท่านเพื่อศ                        | IMB)<br>เจริงทุกประการ<br>การตรวจสอบข้อมล)         |          |         |   |
| เลือกไฟล์ ไม่ได้เลือกไฟล์<br>ih <b>นาทะเบียนบ้าน</b> (ไฟล์ jp<br>เลือกไฟล์ ไม่ได้เลือกไฟล์<br>imane (ไฟล์ jpg ขนาศไฟ<br>เลือกไฟล์ ไม่ได้เลือกไฟล์<br>อกสารอื่นๆ (ไฟล์ jpg ขนาย<br>เลือกไฟล์ ไม่ได้เลือกไฟล์<br><b>อบจารบันทึกหมาย</b><br>ระบบจะทำการบันทึกหมาย | ใด<br>g ขนาดไฟล์ไม่เกิน 10<br>ใด<br>ถ้ไม่เกิน 10 MB)<br>ใด<br>ได<br>ได<br><b>ความข้างต้นเป็นความ</b><br>ยเลข ip ของท่านเพื่อก                     | ) MB)<br><b>เจริงทุกประการ</b><br>ารตรวจสอบข้อมูล) |          |         |   |
| เลือกไฟล์ ไม่ได้เลือกไฟล์<br>ก <b>่นาทะเบียนบ้าน</b> (ไฟล์ jp<br>เลือกไฟล์ ไม่ได้เลือกไฟล์<br><b>าพถ่าย</b> (ไฟล์ jpg ขนาดไฟ<br>เลือกไฟล์ ไม่ได้เลือกไฟล์<br>อ <b>กสารอื่นๆ</b> (ไฟล์ jpg ขนาง<br>เลือกไฟล์ ไม่ได้เลือกไฟล์<br><b></b>                         | ใด<br>g ขนาดไฟล์ไม่เกิน 10<br>ถึไม่เกิน 10 MB)<br>ใด<br>เป็ฟล์ไม่เกิน 10 MB)<br>ใด<br><b>ความข้างต้นเป็นความ</b><br>ยเลข ip ของท่านเพื่อ <i>เ</i> | ) MB)<br><b>เจริงทุกประการ</b><br>ารตรวจสอบข้อมูล) |          |         |   |

ภาพตัวอย่างแบบคำร้องขอรับความช่วยเหลือประชาชน

| <mark>้อมูลผู้ขอ</mark> ค <mark>ู่มือการใช้ง</mark><br>คำนำหน้า | า <b>นระบบ E-services</b>                | สกล | กาย   |  |
|-----------------------------------------------------------------|------------------------------------------|-----|-------|--|
|                                                                 |                                          |     |       |  |
| บ้านเลขที่                                                      | หมู่ที่                                  |     | ถนน   |  |
| •                                                               | •                                        |     |       |  |
| ตาบล                                                            | อาเภอ                                    |     | จงหวด |  |
| โทรศัพท์                                                        |                                          |     |       |  |
|                                                                 |                                          |     |       |  |
|                                                                 |                                          |     |       |  |
| ำเนาบัตรประจำตัวประห                                            | <b>ชาชน</b> (ไฟล์ jpg ขนาดไฟล์ไม่เกิน 10 | MB) |       |  |
| เลือกไฟล์ ไม่ได้เลือกไท                                         | ฟล์ใด                                    |     |       |  |
|                                                                 |                                          |     |       |  |
|                                                                 |                                          |     |       |  |

ภาพตัวอย่างแบบคำร้องขอความอนุเคราะห์น้ำเพื่ออุปโภคบริโภค

| ใน                                                                              | <u>เส้งก</u> ัด องค์การ       | สมัครเพื่อเข้<br>บริหารส่วนตำบ | าเรียนในศูนย์พัฒนาเ<br>เลสะอาดไชยศรี อำเภ | ดีกเล็ก<br>อดอนจาน จังหวัดกาฬสินธุ์ |  |
|---------------------------------------------------------------------------------|-------------------------------|--------------------------------|-------------------------------------------|-------------------------------------|--|
| ข้อมูลผู้สมัคร คู่มือการใช้งานระ                                                | ບນ E-services                 |                                |                                           |                                     |  |
| คำนำหน้า                                                                        | ชื่อ                          |                                | สกุล                                      | ชื่อเล่น                            |  |
| เด็กซาย                                                                         | ~                             |                                |                                           |                                     |  |
| บ้านเลขที่                                                                      |                               | หมู่ที่                        |                                           | ถมน                                 |  |
|                                                                                 |                               |                                |                                           |                                     |  |
| ตำบล                                                                            |                               | อำเภอ                          |                                           | จังหวัด                             |  |
| <u>د ، ، ب</u>                                                                  |                               |                                |                                           |                                     |  |
| หมายเลขบัตรประจำตัวประชาข                                                       | ชน                            |                                | อายุ                                      |                                     |  |
|                                                                                 |                               |                                |                                           |                                     |  |
| ข้อมูลผู้ปกครอง                                                                 |                               |                                |                                           |                                     |  |
| ชื่อบิดา-นามสกุล                                                                |                               |                                | ชื่อมารดา-นามส                            | ក្មែត                               |  |
|                                                                                 |                               |                                |                                           |                                     |  |
| ชื่อผู้อุปการะ                                                                  |                               |                                | เบอร์โทรศัพท์                             |                                     |  |
|                                                                                 |                               |                                |                                           |                                     |  |
|                                                                                 |                               |                                |                                           |                                     |  |
| <b>ภาพถ่ายขนาด 1 นิ้ว</b> ((ไฟล์ jpg ฃเ                                         | มาดไฟล์ไม่เกิน 10 เ           | AB)                            |                                           |                                     |  |
| เลือกไฟล์ ไม่ได้เลือกไฟล์ใด                                                     |                               |                                |                                           |                                     |  |
| <b>สำเนาสูติบัตร</b> (ไฟล์ jpg ขนาดไฟล์                                         | ล์ไม่เกิน 10 MB)              |                                |                                           |                                     |  |
| เลือกไฟล์ ไม่ได้เลือกไฟล์ใด                                                     |                               |                                |                                           |                                     |  |
| <b>สำเนาทะเบียนบ้าน</b> (ไฟล์ jpg ขนา                                           | าดไฟล์ไม่เกิน 10 Mf           | 3)                             |                                           |                                     |  |
| เลือกไฟล์ ไม่ได้เลือกไฟล์ใด                                                     |                               |                                |                                           |                                     |  |
|                                                                                 |                               |                                |                                           |                                     |  |
| ข้าพเจ้าขอรับรองว่าข้อความร่                                                    | ข้างต้นเป็นความจริง           | งทกประการ                      |                                           |                                     |  |
| (ระบบจะทำการบันทึกหมายเลข i                                                     | p ของท่านเพื่อการต            | กรวจสอบข้อมูล)                 |                                           |                                     |  |
| ฉันไม่ไข่โปรแครมอัตโนมัติ<br><sup>(2)</sup><br><sup>(2)</sup><br><sup>(2)</sup> | INCAPTCHA<br>LIARE - STOTINUE |                                |                                           |                                     |  |
|                                                                                 |                               |                                | ยื่นใบสมัคร                               |                                     |  |

ภาพตัวอย่างสมัครเพื่อเข้าเรียนในศูนย์พัฒนาเด็กเล็ก ในสังกัด องค์การบริหารส่วนตำบลสะอาดไชยศรี

|                                           | สังกัด องค์การบริง                                                   | แบบคำร้อง ขอตัดต้น<br>การส่วนตำบลสะอาดไ | ไม้และจัดเก็บกิ่งไม้<br>ชยศรี อำเภอดอนจา | น จังหวัดกาฬสินธุ์ |  |
|-------------------------------------------|----------------------------------------------------------------------|-----------------------------------------|------------------------------------------|--------------------|--|
| ข้อมูลผู้ยื่นคำร้อง                       | คู่มือการใช้งานระบบ E-services                                       |                                         |                                          |                    |  |
| คำนำหน้า                                  | ชื่อ                                                                 |                                         | สกุล                                     | อายุ               |  |
| บ้านเลขที่                                |                                                                      | หมู่ที่                                 |                                          | ถนน                |  |
| ตำบล                                      |                                                                      | อำเภอ                                   |                                          | จังหวัด            |  |
| โทรศัพท์                                  |                                                                      |                                         |                                          |                    |  |
| 45 4                                      |                                                                      |                                         |                                          |                    |  |
| แผนที่ดังหรือภาพส<br>เลือกไฟล์ ไม่ได้     | ถ่ายสถานที ที่ต้องการรับบริการ (ไฟ<br>เลือกไฟล์ใด                    | ล้ jpg ขนาดไฟล์ไม่เกิน 10 M             | B)                                       |                    |  |
| <b>ข้าพเจ้าขอรับ</b> :<br>(ระบบจะทำการบับ | รองว่าข้อความข้างต้นเป็นความจริง1<br>มทึกหมายเลข ip ของท่านเพื่อการต | <b>ขุกประการ</b><br>รวจสอบข้อมูล)       |                                          |                    |  |
| ฉ้นไม่ไข่โปรเ                             | เครมอัตโนมัติ<br>รอCAPTCHA<br>ฟอลูสสามุครล - Safras                  |                                         |                                          |                    |  |
|                                           |                                                                      | ยื่นคำ                                  | ร้อง                                     |                    |  |
|                                           |                                                                      |                                         |                                          |                    |  |

ภาพตัวอย่างแบบคำร้อง ขอตัดต้นไม้และจัดเก็บกิ่งไม้ สังกัด องค์การบริหารส่วนตำบลสะอาดไชยศรี

| สังกัด องค์การบริ                                                                                                    | แบบคำร้อง ขอรับบริการถ์<br>หารส่วนตำบลสะอาดไชยศรี อำเ                               | ังขยะ<br>เภอดอนจาน จังหวัดกาฬสินธุ์ |  |
|----------------------------------------------------------------------------------------------------|-------------------------------------------------------------------------------------|-------------------------------------|--|
| <b>ข้อมูลผู้ขึ้นคำร้อง คู่มือการใช้งานระบบ E-services</b><br>คำนำหน้า ชื่อ<br>บ้านเลขที่<br>ดำบล<br>โทรศัพท์                                                                                                    | สกุล<br>                                                                            | อายุ<br>ถนน<br>ถนน<br>จังหวัด       |  |
| <ul> <li>แผนที่ตั้งหรือภาพถ่ายสถานที่ ที่ต้องการรับบริการ (ไม<br/>เลือกไฟล์ ไม่ได้เลือกไฟล์ใด</li> <li>ข้าพเจ้าขอรับรองว่าข้อความข้างต้นเป็นความจริง<br/>(ระบบจะทำการบันทึกหมายเลข ip ของท่านเพื่อการถ<br/>(ระบบจะทำการบันทึกหมายเลข ip ของท่านเพื่อการถ<br/>(ระบบจะทำการบันทึกหมายเลข ip ของท่านเพื่อการถ<br/>(ระบบจะทำการบันทึกหมายเลข ip ของท่านเพื่อการถ<br/>(ระบบจะทำการบันทึกหมายเลข ip ของท่านเพื่อการถ<br/>(ระบบจะทำการบันทึกหมายเลข ip ของท่านเพื่อการถ<br/>(ระบบจะทำการบันทึกหมายเลข ip ของท่านเพื่อการถ</li> </ul> | ฟล์ jpg ขนาดไฟล์ไม่เกิน 10 MB)<br><b>เทุกประการ</b><br>ตรวจสอบข้อมูล)<br>ยื่นคำร้อง |                                     |  |

ภาพตัวอย่างแบบคำร้อง ขอรับบริการถังขยะ สังกัด องค์การบริหารส่วนตำบลสะอาดไชยศรี

|                                            | เ<br>สังกัด องค์การบริท             | เบบคำร้อง ขอ<br>การส่วนตำบลส | ซ่อมไฟฟ้า/โคมไฟส<br>เะอาดไชยศรี อำเภถ | าธารณะ<br>อดอนจาน จังหวัด | กาฬสินธุ์ |  |
|--------------------------------------------|-------------------------------------|------------------------------|---------------------------------------|---------------------------|-----------|--|
| ข้อมูลผู้ยื่นคำร้อง <mark>คู่มือการ</mark> | ใช้งานระบบ E-services               |                              |                                       |                           |           |  |
| คำนำหน้า                                   | ชื่อ                                |                              | สกุล                                  |                           | อายุ      |  |
| บ้านเลขที่                                 |                                     | หมู่ที่                      |                                       | ถนน                       |           |  |
| ตำบล                                       |                                     | อำเภอ                        |                                       | จังหวัด                   |           |  |
| โทรศัพท์                                   |                                     |                              |                                       |                           |           |  |
|                                            |                                     |                              |                                       |                           |           |  |
| หัสเสาไฟฟ้า                                |                                     |                              |                                       |                           |           |  |
|                                            |                                     |                              |                                       |                           |           |  |
| ผนที่ตั้งหรือภาพถ่ายสถานเ                  | <b>ที่ ที่ต้องการรับบริการ</b> (ไฟส | ล์ jpg ขนาดไฟล์ไม่เ          | กิน 10 MB )                           |                           |           |  |
| เลือกไฟล์ ไม่ได้เลือกไฟล์ใ                 | ด                                   |                              |                                       |                           |           |  |
| ข้าพเจ้าขอรับรองว่าข้อค                    | วามข้างต้นเป็นความจริงห             | ากประการ                     |                                       |                           |           |  |
|                                            | เลข ip ของท่านเพื่อการตะ            | รวจสอบข้อมูล)                |                                       |                           |           |  |
| ฉ้นไม่ใช่โปรแครมอัตโนมัง                   |                                     |                              |                                       |                           |           |  |
|                                            |                                     |                              | ยื่นคำร้อง                            |                           |           |  |
|                                            |                                     |                              |                                       |                           |           |  |

ภาพตัวอย่างแบบคำร้องขอซ่อมไฟฟ้าโคมไฟสาธารณะ

|                                         | ระบา                                             | บจองคิว การให้บริการ ONLINE |      |   |
|-----------------------------------------|--------------------------------------------------|-----------------------------|------|---|
| วันที่จะเข้ารับบริการ<br>12 ♥ มีนาคม ♥  | 2568                                             |                             |      |   |
| ข้อมูลผู้ขอรับบริการ สู่มีส             | อการใช้งานระบบ E-services                        |                             |      |   |
| คำนำหน้า                                | ชื่อ                                             | สกุล                        | อายุ |   |
|                                         |                                                  |                             |      |   |
| หมายเลขบัตรประจำตัวเ                    | ไระชาชน                                          | โทรศัพท์                    |      |   |
|                                         |                                                  |                             |      |   |
| ปีความประสงค์ให้ องค์การเ               | บริษารส่วนด้วยจสะอาคไตยสรี รั                    | นแร้งวรอันนี้ อันนี้        |      |   |
| มหาวามของสารายการที่ต้อง                | บวท ไวด มนุพ ไปตดอย ไฟเซยฟาว ว<br>เอารรับบาริอาร |                             |      |   |
| กรุณ เดยกรายการพพย                      |                                                  |                             |      | • |
| 110001000000000000000000000000000000000 |                                                  |                             |      |   |
|                                         |                                                  |                             |      |   |
|                                         |                                                  |                             |      |   |
|                                         |                                                  |                             |      |   |
| ข้าพเจ้าขอรับรองว่าข้อ                  | ความข้างต้นเป็นความจริงทุกประ                    | ะการ                        |      |   |
| (ระบบจะทำการบันทึกหมา                   | ยเลข ip ของท่านเพื่อการตรวจสะ                    | อน)                         |      |   |
| ฉ้นไม่ใช่โปรแกรมอัตโน:                  | 16 CONTINUE                                      |                             |      |   |
|                                         |                                                  |                             |      |   |
|                                         |                                                  | ยืนยันการจองคิว online      |      |   |

ระบบจองคิว การให้บริการ ONLINE